## TRX2S 用 OpenCPN USB 接続方法

## <準備>

OpenCPN をインストールした PC を TRX2S と USB 接続してください。(TRX2S は電源 を入れている状態で問題ございません。) OpenCPN に CM93 という海図データを読み込ん でチャートの詳細が表示されます。CM93 を希望の方は弊社 TRX2S のサポートとして、無 償で提供しております。

## <OpenCPN 設定>

OpenCPN を起動します。左上のツールバーの Option (設定)クリックします。

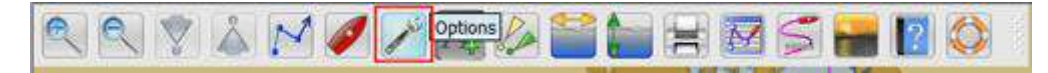

Option 画面が表示されます。

①設定画面の Connections(接続)クリックします。

②Add Connections(追加接続)を選択して、接続の追加設定を行います。

(a) Serial (シリアル) 選択
(b) Dataport (ポート) から PC に 接続されているデータポートを選 択してください。(ポート番号が不 明の場合は、デバイスマネージャ よりご確認ください。)
(c) Baudrate (ボートレート) を 38400 を選択します。

③Apply (適用)をクリックし、次にのKをクリックして設定を完了してください。。

以上で TRX2S と OpenCPN が接 続がされ、OpenCPN に受信した 他船の船舶が表示されます。

|                                                                                                    |                                                                                   | 01                                                                                                   | <b>妾続</b>                                         |                             |                  | ~              |     |
|----------------------------------------------------------------------------------------------------|-----------------------------------------------------------------------------------|----------------------------------------------------------------------------------------------------|---------------------------------------------------|-----------------------------|------------------|----------------|-----|
| Display                                                                                                    | Charts                                                                            | Connections                                                                                          | Ships                                             | User                        | tt)<br>Interface | Plugins        | 1   |
| N <                                                                                                    |                                                                                   |                                                                                                    |                                                   |                             |                  | >              | Att |
| General                                                                                                    |                                                                                   |                                                                                                    |                                                   |                             |                  | ^              |     |
| Filter NMEA                                                                                                    | Course and Speed da<br>Debug Window<br>ads for Furuno GP3X<br>GRMN (Host) mode fo | ta Filter period (sec<br>r uploads                                                                   | 0 [1                                              |                             |                  |                |     |
| Data Connection                                                                                                    | ic bearings in output s<br>is                                                     | entence ECAPB                                                                                        |                                                   |                             |                  |                | -   |
| Enable Type                                                                                                    | DataPort<br>ork 10.10.100.254:88                                                  | Priority Param                                                                                       | eters Connection<br>Input                         | Filters<br>In: None, Out: I | lone             |                |     |
| A<br>②追加接<br>Add Connectin                                                                                                    | 新来 192,108,16,2543<br>続<br>の Bernow Coone                                         | 1080 1 1CP                                                                                           | Input                                             | In: None, Out: 1            | vone             | _              |     |
| Add Connective<br>Add Connective<br>Properties<br>(a)<br>Properties<br>(b)<br>(c)<br>DetaPort<br>Protocol<br>Control che<br>Control che                                                                                                    |                                                                                   | (b)<br>Baudrate <u>38400</u><br>Priority <u>1</u><br>se Garmin (GRMN) mo<br>utput on this port (as   | input                                             | In: None, Out: /            | vone ::          |                |     |
| Add Connective<br>Add Connective<br>Add Connective<br>Properties<br>Serial<br>DetaFort<br>Protocol<br>Control che<br>Receive top<br>Taker 10 doin                                                                                                    | Network USB Senal Port  Statum Us on this Port  Conne                             | (b)<br>Baudrate <u>38400</u><br>Priority <u>1</u><br>se Germin (GRMN) mo<br>utput on this port (as a | (c)<br>de for input<br>sutopilot or NMEA          | In: None, Out: /            | wone -           |                |     |
| Add Connective<br>Add Connective<br>Properties<br>(a)<br>DetaPort<br>Protocol<br>DetaPort<br>Protocol<br>Control che<br>Taker 10 datan<br>APb besiring pr                                                                                                    | A 192,108,10,204,3  A A A A A A A A A A A A A A A A A A                           | (b)<br>Baudrate <u>38400</u><br>Priority <u>1</u><br>se Garmin (GRMN) mo<br>utput on this port (as   | (c)<br>(c)<br>(de for input<br>autopriot or NMEA  | In: None, Out: /            | wone:            | ↓ 3 <i>遭</i> 月 | Ħ   |
| Add Connectin<br>Add Connectin<br>Properties<br>Add Connectin<br>Protector<br>Protocol<br>Control che<br>Control che<br>Contr |                                                                                   | (b)<br>Baudrate <u>18400</u><br>Priority <u>1</u><br>se Garmin (GRMN) mo<br>utput on this port (as   | input<br>(6)<br>de for input<br>sutopilot or NMEA | repeater)                   | Cancel           | ↓ 3適用<br>Apply | Ħ   |

実際の OpenCPN 受信画面は下記となります。

※GPS で自分の位置を受信した船船舶の場合は船のマークになります。(赤のマーク)

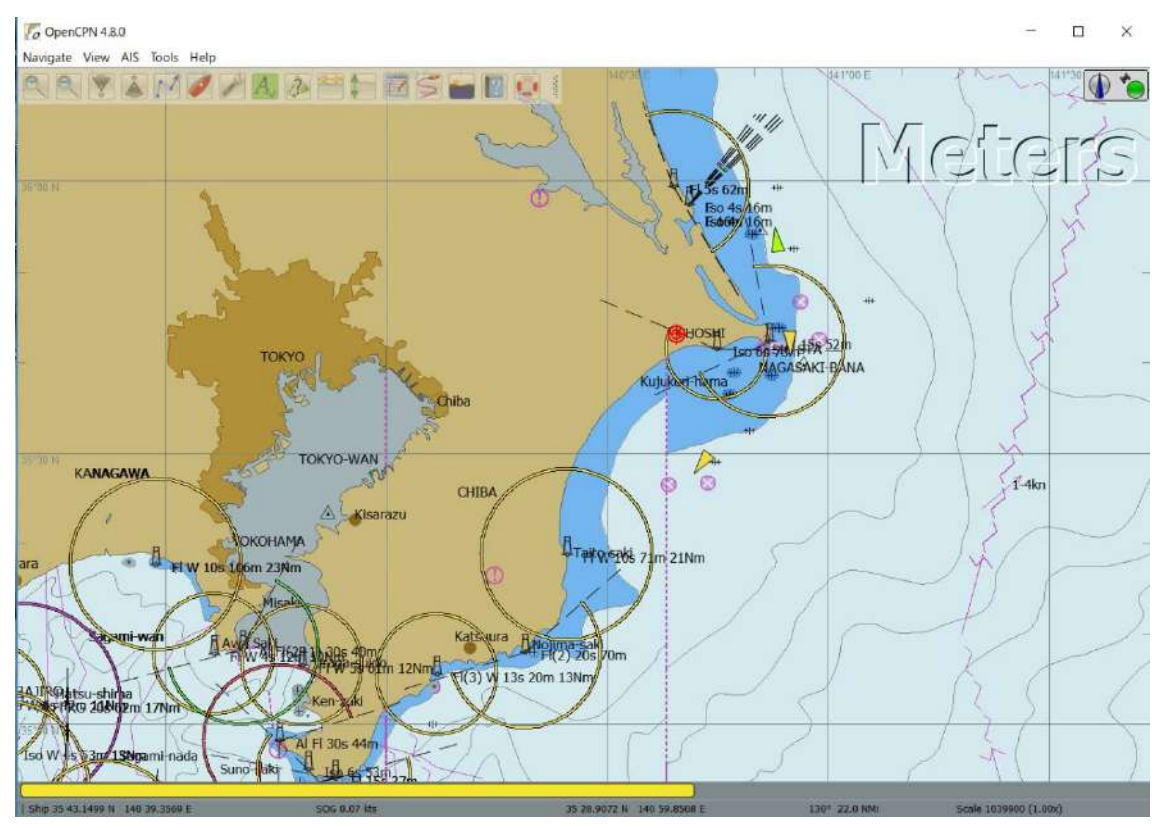

(オプションなどの追加) オンラインショップでご購入ください 船長さんの無線ショップ HP:www.ais-japan.org

> (お問合せ・故障などサービス) メール: shop@ais-japan.org

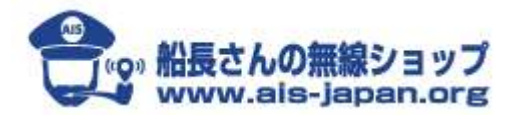